## **D-Link DIR-300**

## ИНСТРУКЦИЯ ПО ВОССТАНОВЛЕНИЮ НАСТРОЕК ОБОРУДОВАНИЯ

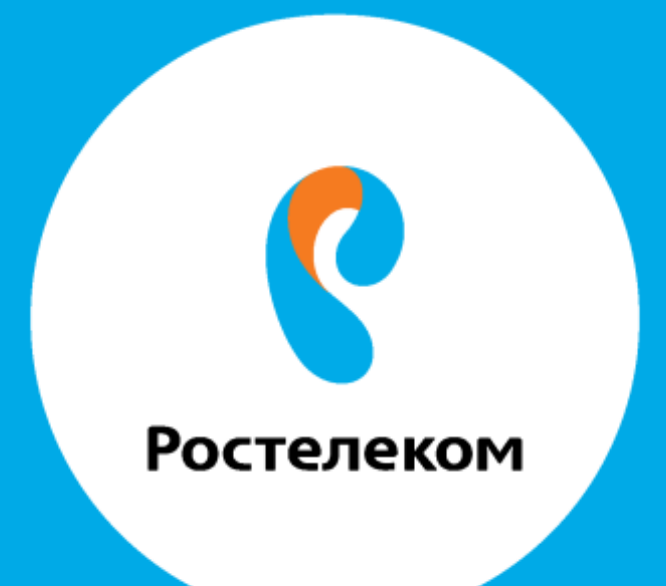

## Введите в строке браузера адрес 192.168.0.1.

## Введите: Логин <mark>admin</mark> Пароль <mark>admin</mark>

Выберите пункт меню «Система» -> «Конфигурация» -> «Загрузка ранее сохраненной конфигурации в устройство», нажмите кнопку «Обзор» и выберите необходимый файл:

| D-Link<br>Indiang Networks for People                                                                                                    |                                                                                                    |
|----------------------------------------------------------------------------------------------------|----------------------------------------------------------------------------------------------------|
| <ul> <li>Начало</li> <li>Статус</li> <li>Сеть</li> <li>Сеть</li> <li>Мі-Fi</li> <li>Дополнительно</li> <li>Межсетевой зиран</li> <li>Контроль</li> <li>Контроль</li> <li>Система</li> <li>Пароль здиникстратора</li> <li>Конфигурация</li> <li>Хуркал событий</li> <li>Обновление ПО</li> <li>Мателена</li> </ul> | System / Конфигурация<br>Согранение текущей<br>конфигурации<br>Восстановление заводских настроек:<br>Согранение текущей конфигурации<br>в файле:<br>Загодские настройки<br>Конфигурации в устройство: |

Укажите путь к файлу с настройками, открыть этот файл.

| 9                                                                                        |             |            | Открытие         | 2                                                  |                      |                                                        |                                                 | X |
|------------------------------------------------------------------------------------------|-------------|------------|------------------|----------------------------------------------------|----------------------|--------------------------------------------------------|-------------------------------------------------|---|
| € 🦻 ד ↑ 🚺                                                                                | •           |            |                  | v C                                                | Поис                 | к: Загрузки                                            |                                                 | P |
| Упорядочить 👻                                                                            | Создать пап | ку         |                  |                                                    |                      | 2 - 1<br>2 - 1<br>2 - 1<br>2 - 1                       | •                                               | 0 |
| <ul> <li>Избранное</li> <li>Dropbox</li> <li>Загрузки</li> <li>Недавние места</li> </ul> | Thu         | umbs.db    | Тургенез.rt<br>f | DIR-300_2<br>.11_1970.0<br>01.00.36.5<br>config_ba | 2.5 C<br>01<br>05_ C | DIR-300_2.5<br>11_1970.01.<br>2.00.37.40_<br>config_ba | [0.21]<br>Firespitter<br>propeller<br>plane and | ^ |
|                                                                                          | × 1         | (internet) |                  | (income)                                           |                      | 1000                                                   | <b>6</b> 3                                      | - |
| ν                                                                                        | 1мя файла:  | DIR-300_   | 2.5.11_1970.01.0 | 2.00.37. 🗸                                         | Bced                 | файлы                                                  |                                                 | * |
|                                                                                          |             |            |                  |                                                    | OT                   | крыть 🖛                                                | Отмена                                          |   |

После этого нужно нажать кнопку «Восстановить».

| D-Link<br>Building Networks for People |                                                                                         |                     |  |  |  |
|----------------------------------------|-----------------------------------------------------------------------------------------|---------------------|--|--|--|
| • Havano                               | System / Конфигурация                                                                   | я                   |  |  |  |
| • Статус                               |                                                                                         |                     |  |  |  |
| e Cine                                 | Сохранение текущей                                                                      | Comparity           |  |  |  |
| • WHE                                  | конфигурации:<br>Восстановление заводоких настроек:<br>Сокланение техникай конфигурации | C Second Secondar   |  |  |  |
| • Дополнительно                        |                                                                                         |                     |  |  |  |
| <ul> <li>Межсетевой жран</li> </ul>    | в файле:<br>Заглужа паннее спланичной                                                   | Pesepe. sonus       |  |  |  |
| <ul> <li>Контраль</li> </ul>           | конфигурации в устройство:                                                              | Обзор. Восстановить |  |  |  |
| • Система                              |                                                                                         |                     |  |  |  |
| Пароль администратора                  |                                                                                         |                     |  |  |  |
| Конфигурация                           |                                                                                         |                     |  |  |  |
| - Журнал событ ий                      |                                                                                         |                     |  |  |  |
| Обновление ПО                          |                                                                                         |                     |  |  |  |
| NTP KRIVEHT                            |                                                                                         |                     |  |  |  |

Подтвердите действия для перезагрузки.